# Nyköping

#### Underlag till situationsplan från Nyköpingskartan

- 1. Gå till Nyköpingskartan via följande länk: <u>Nyköpingskartan för situationsplan</u>
- 2. Skriv in fastighetsbeteckning i sökrutan högst upp till höger.
- 3. Klicka på fastigheten som kommer upp i sökresultatet.

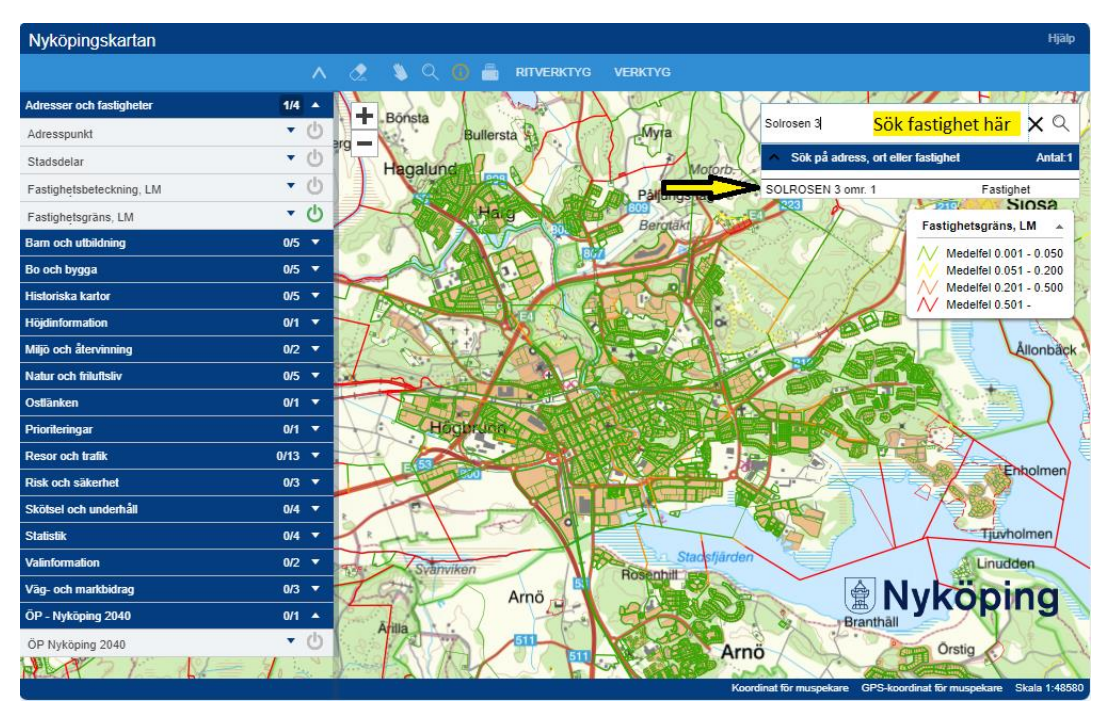

# **Nyköping**

- 4. Du förflyttas i kartan till sökt fastighet. Den är markerad med rött i kartan.
- 5. Klicka på "suddgummit" i menyn ovanför kartan så att den röda markeringen på fastigheten försvinner.

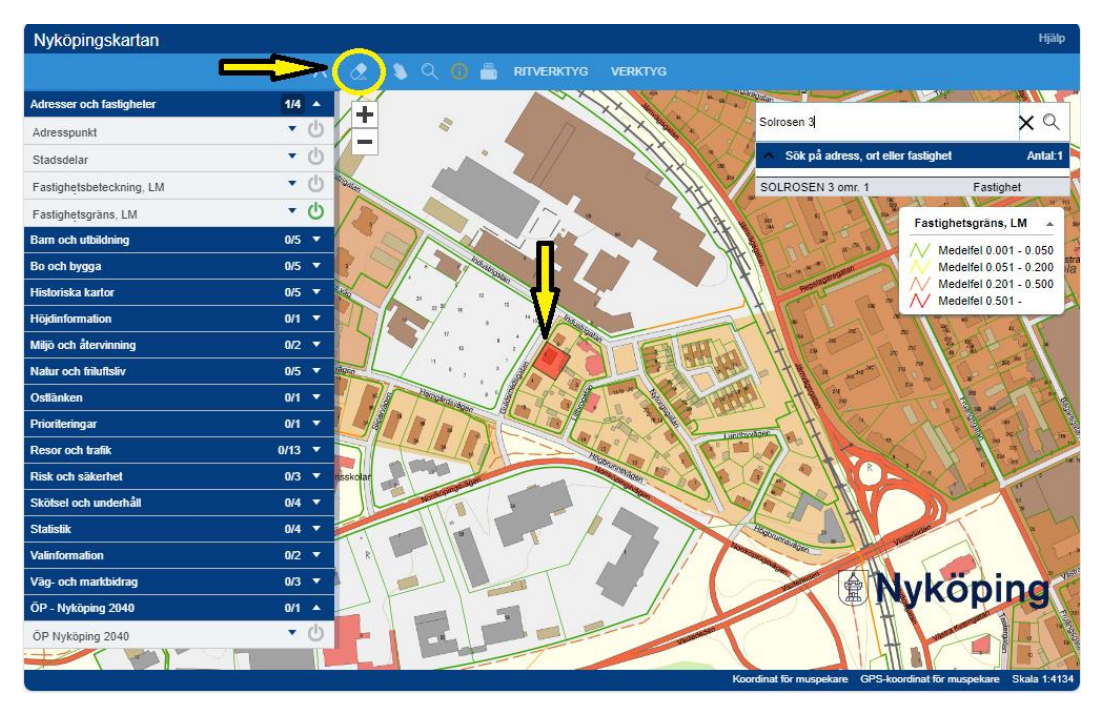

#### 6. Välj utskrift

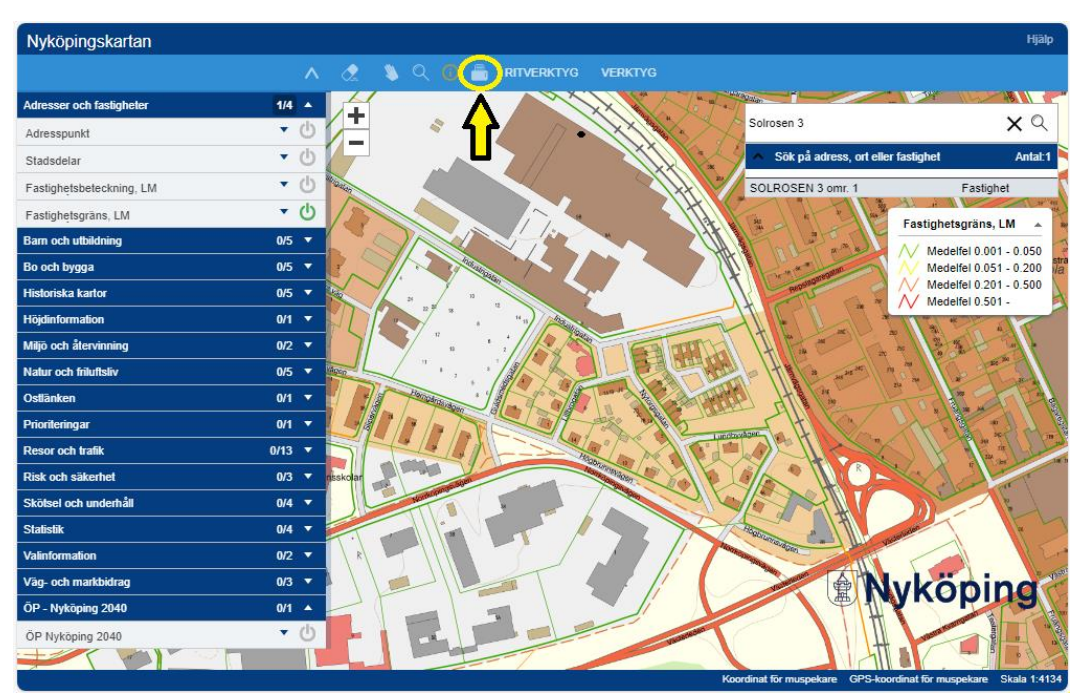

### **Nyköping**

7. Kontrollera så det står 400 i rutan för *Skala 1:* om inte skriv in 400 manuellt.

Skriv din fastighetsbeteckning i *Text*-rutan.

Flytta rutan med texten "Utskriftsområde" så att hela fastigheten hamnar innanför rutans röda linjer. När du är nöjd med placeringen trycker du på *Skriv ut*.

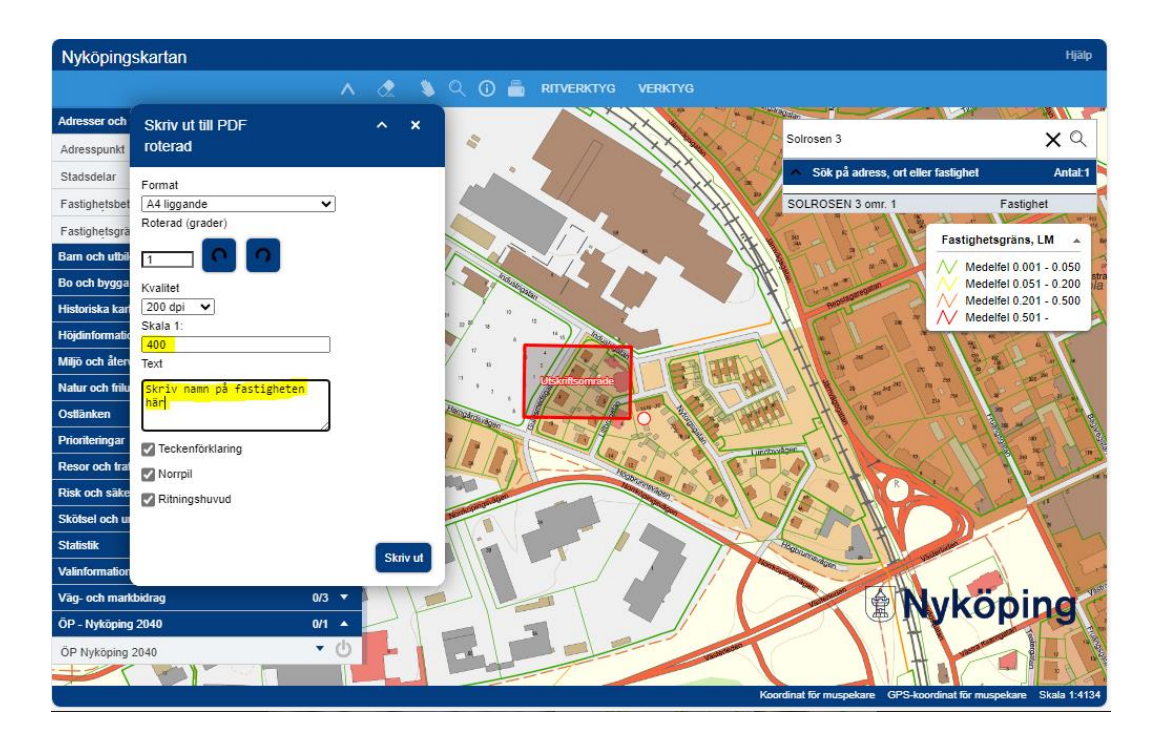

8. En PDF skapas som du kan spara ner och använda som underlag till situationsplanen. Kontrollera så att skala och fastighetsbeteckning stämmer i sidhuvudet

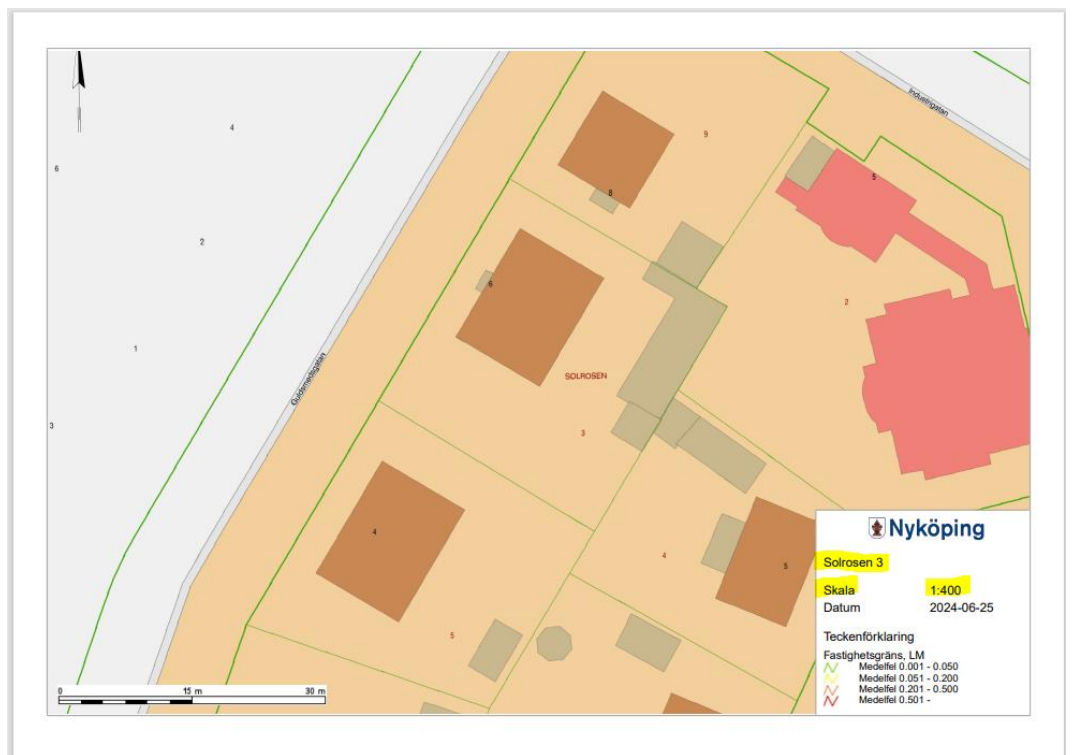